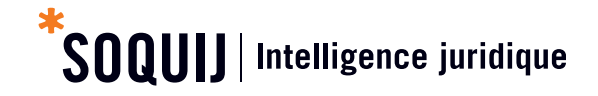

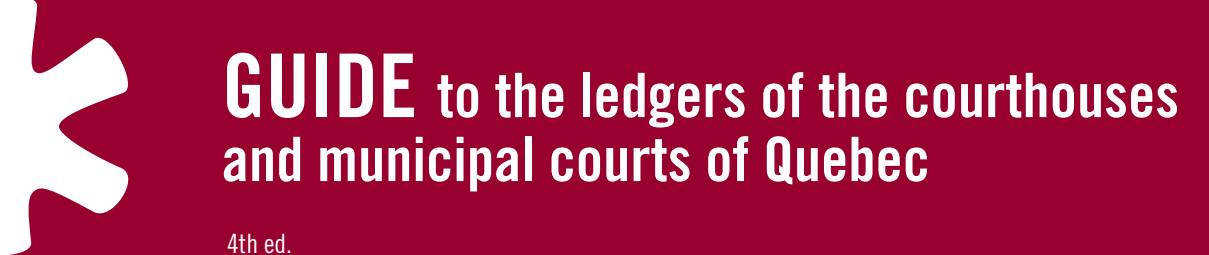

# SOQUIJ

The Société québécoise d'information juridique (SOQUIJ) is pleased to count you among its portal users.

SOQUIJ's *Plumitifs* service lets you consult Quebec courthouse and municipal court ledgers to access files created in all of the courthouse registries and most of the municipal courts in the province of Quebec. You can access docket numbers, the names of the parties to a case, the list of the various proceedings recorded, and the outcome of these proceedings.

This guide is a training and reference tool to help you make the most of the *Plumitifs* in your daily legal research. It will help you get acquainted with the search functions and direct you to further sources of information, if necessary.

## **Table of Contents**

# COURTHOUSES

| Getting started                | 2 |
|--------------------------------|---|
| <i>Le journal</i> (log)        | 2 |
| Description of a docket number | 3 |
| The <i>Plumitifs</i> menu      | 3 |
| Search options                 | 4 |
| Display options                | 6 |
| File consultation options      | 7 |
| Roll consultation options      | 8 |
| Notes                          | 9 |

## **MUNICIPAL COURTS**

| Getting started         | 11 |
|-------------------------|----|
| <i>Le journal</i> (log) | 11 |
| Search options          | 12 |
| Consultation options    | 13 |

## ANNEXES

| Judicial districts             | 14 |
|--------------------------------|----|
| Jurisdictions (level of court) | 16 |
| Notes                          | 18 |

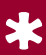

# COURTHOUSES Getting started

Access *Plumitifs* through the *Services aux professionnels* page at **soquij.qc.ca fr/services-aux-professionnels**.

Enter your access code and password, and click on **Accéder** (access).

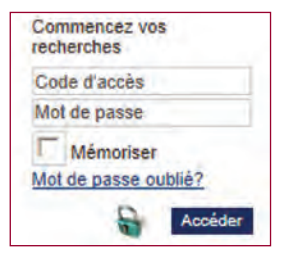

Plumitifs

In the **Choix de services** (choice of service) screen, click on **Plumitifs**.

#### Please note:

The service is open between 7:30 a.m. and 10 p.m. every day, except for *Plumitifs Finances et Statutaire* (financial and statutory ledgers), which closes at 6 p.m.

#### **BE CAREFUL!**

• Read the warning about the use of the ledgers carefully.

# *Le journal* (log)

• Click on Activer le journal (activate log) before beginning your search.

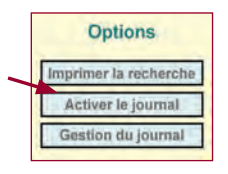

- All search terms and results will be temporarily saved on our server.
- Once you have finished searching, click **Gestion du journal** (manage log) to download the log in PDF or text format.

If you do not click on Gestion du journal:

- A reminder window pops up when you leave the application.
- You will then be offered the option to download your active log in text or PDF format.

| Journal actif | Votre    | journal Guide_plumitif e    | st actif.   |     |
|---------------|----------|-----------------------------|-------------|-----|
|               | Désirez- | vous le télécharger avant d | e quitter ? |     |
| Oui           |          | Oui                         |             | Non |
| Format tex    | te       | Format PDF                  |             |     |

# Description of a docket number

Understanding the meaning of the components of a docket number makes searching the ledgers easier.

#### Here is a breakdown of a search using a docket number.

| lum | éro du | dossie | r.    |
|-----|--------|--------|-------|
| 200 | 0-05-  | 00241  | 5-902 |
| 1   | 2      | 3      | 4     |

Docket numbers have four sections:

- 1) 200: The first series (three digits) indicates the district or location in which the file was opened. In the above example, 200 designates the district of Quebec City. (See the complete list of judicial districts on page 14.)
- 2) 05: The second series (two digits) indicates the jurisdiction or level of court. In the above example, 05 indicates that it is a file at the Superior Court, General Division. (See the complete list of the jurisdictions available in each of the banks on page 16.)
- 3) 002416: The third series (6 digits) represents the file number.
- 4) 902: In the last series (3 digits), the first two numbers indicate the year the file was opened. In the above example, 90 means that the file was opened in 1990. The final digit is the self-verification number to check the validity of the file number.

# The *Plumitifs* menu

The **Plumitifs** menu on the home page lets you select the subject area for your search.

#### Civil

- This category lets you access the history of all civil cases filed with courthouse registries in Quebec. These cases include civil liability, divorce, small claims and expropriation cases.
- It also gives access to appeal files that are penal in nature and practice rolls.

#### Finances (finance)

 This category provides access to the management of amounts of money collected by courthouse registries in Quebec in civil and penal cases since May 1996.

#### Statutaire (statutory)

Plumitifs Civil Finances Statutaire Pénal Timbres Général

 This category provides access to all statutory offence files opened since November 1, 1993, pursuant to a statement of offence in Quebec and filed before the Court of Quebec (files relating to *Highway Safety Code* violations, for example).

#### Pénal (criminal and penal)

- This category provides access to the history of files for criminal or federal statutory offences.
- It also contains provincial statutory offence files opened before November 1, 1993.

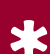

#### Timbres (stamps)

• This category gives you access to the list of stamped proceedings in a civil file as well as the amount of the stamp.

#### General

• Use this heading to gain access to permanent counsel numbers and the self-verification digits in the docket number.

# Search options

You must select one of the three options (Index, Ledger or Roll) before beginning your search.

| if |
|----|
|    |
|    |

#### Ledgers: Docket number search

• Enter the docket number with or without hyphens in the appropriate search box.

| Plumitifs |                   |
|-----------|-------------------|
| Civil     | Numéro du dossier |
| Plumitif  | 200-05-002416-902 |
| Pratique  |                   |

#### Index: Name search

#### Name

- Write the **family name** and **given name** of the person in the corresponding boxes. Both fields are required.
- Click on Raison sociale (company name) to search for the name of a legal person.
- The system will search for all names with a similar spelling.
- Capital letters and accents are not necessary.
- Check Graphie exacte (exact spelling) to limit your results to files with names spelled identically to the one you entered.

| Nom et prénom | Raison sociale |                |
|---------------|----------------|----------------|
| tremblay      | michel         | Graphie exacte |

#### **BE CAREFUL!**

# LOSS OF INFORMATION

• Selecting **Graphie exacte** (exact spelling) excludes files containing typos from your search results.

- By default, the search is performed in the registries of every district and jurisdiction, for every year with computerized data.
- Searches can also be refined using the criteria listed below.

| District           |   | Juridiction             |   | Année | Parties  |   |
|--------------------|---|-------------------------|---|-------|----------|---|
| Tous les districts | • | Toutes les juridictions | • |       | Toutes • | 8 |

#### District

• The complete list of judicial districts is on page 14.

#### Juridiction (jurisdiction)

 $\bullet\,$  The complete list of jurisdictions contained in each of the data banks is on page 16.

#### Année (year)

• This is the year the file was created. Use all four digits of the year (ex.: 1995).

#### Cibler (target)

• Use the **Cibler** function to narrow the **Index** search to specific words or numbers or to a chain of characters.

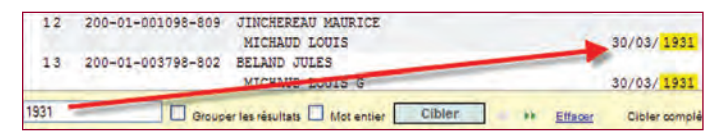

Use the arrows **weight** to move from one result to the next.

#### Search criteria used for specific types of ledgers

#### Parties - Civil, criminal, penal and statutory ledgers

• Use this function to narrow your search to plaintiffs and defendants.

#### Nature (Type) – Civil ledgers

• Select the type of civil file you want to search for.

#### Date de naissance (date of birth) - Criminal, penal and statutory ledgers

• This field lets you use the defendant's date of birth as a search term.

| Nom et prénom                    | Raison sociale | - |                |
|----------------------------------|----------------|---|----------------|
| tremblay                         | michel         | - | Graphie exacte |
| Naissance (aasammjj)<br>19550408 | -              |   |                |

# BE CAREFUL!

- When a date of birth is entered, the search engine automatically activates the Graphie exacte (exact spelling) field. Only files with names spelled exactly as entered will appear in the search results.
- Files containing typos will not be displayed.

#### Statut (statute) - statutory offence ledgers

• Use this search field to select active or closed files.

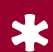

#### Practice rolls - Civil and statutory offence ledgers

- These pages provide free access to practice rolls listing the motions and inscriptions to be heard in the coming days in the different courthouses.
- Select the jurisdiction and judicial district (see the complete list of judicial districts on page 14).
- Enter the date of the hearing. This date must be the date of the search or later.
- Refine your search to a specific courtroom or roll, if need be.

| District             |              | Juridiction          | Date (aeaammjj) | Salle                  | Rôla         |
|----------------------|--------------|----------------------|-----------------|------------------------|--------------|
| 500 : Montréal       |              | Cour du Québeo(C.Q.) |                 |                        |              |
| ou Numéro du dossier |              |                      |                 | Par page<br>Rechercher | Complet      |
| Pratique R           | ôle détaillé | Inversé              |                 | koli l                 | June<br>Amer |

- You can also find a file using its number.
- Enter the number in the appropriate box with or without hyphens.

# **Display options**

- Use the **Par page** (page-by-page) display option to view one page of a file at a time.
- Use the Complet (complete) option to view all the pages of a multipage Index or file.

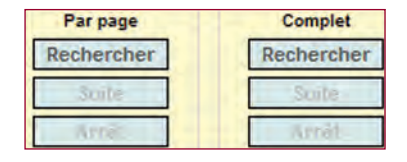

#### NOTE:

• The word FIN (end) at the bottom of the display confirms that all of the information in the file is displayed.

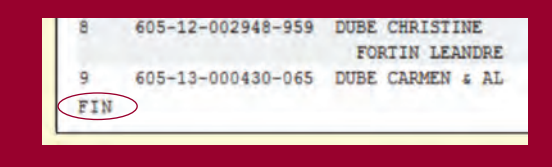

# File consultation options

#### **Civil Ledgers and Criminal and Penal Ledgers**

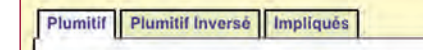

#### Plumitif (ledger)

• Summary of proceedings and activities in a file, listed in chronological order

#### Plumitif Inversé (reverse ledger)

• Summary of the proceedings and activities in a file, **listed in reverse chronological order** (most recent to earliest).

#### Impliqués (parties involved)

- List containing the names and addresses of the parties involved in a case, as well as the names and addresses of their counsel.
- In the **Plumitif Pénal** (criminal and penal ledgers), where a result has more than one accused, their names are listed on the **Impliqués** screen.
- Clicking on the link next to an accused's name displays the ledger for that accused.

| Index (19)  | Plumitif         | Plumitif Inversé | Impliqués    |
|-------------|------------------|------------------|--------------|
| CODE ACCUSH | E<br>I FRANCESCO |                  |              |
| ADR.        | 12405 RUE R      | ENE MASSON       | MONTREAL QC  |
| ADR.        | LOGS PRATT       |                  | OUTREMONT QC |

- In the **Plumitif** and **Plumitif Inversé** pages of the **Plumitif Civil** section, when a file is the subject of an appeal or an evocation, the **Ultérieur** (subsequent) link brings you to the next file.
- Similarly, if the file displayed is the outcome of an appeal or evocation, the **Origine** (origin) link brings you back to the preceding file.

| Plumitif Inversé Impliqués         | 500-09-006669-880               |
|------------------------------------|---------------------------------|
| APF: GESTION CLAUDE REBERT LINITEE | AVG: STEIN & STEIN              |
| INT: JACQUES VINET ELECTRIX INC    | AVG: DEGRANDPRE CHAIT           |
| NAT. APPEL / JUGT INTERLOCUTOIRE   | 50,0X ONTEINE 300-05-009996-861 |

#### **Plumitif Finances**

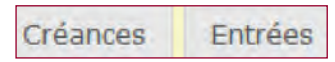

#### Créances (claims)

- Provides general information on the debtor and the claimant.
- It also provides access to a cumulative list and summary of the debts of each creditor.

#### Entrées (entries)

- Provides information on the debtor, the debtor's employer, and the balance of the debt.
- The second page lists the debtor's total credits and deposits.
- The following pages list the filing and collocation dates, in chronological order.

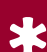

#### Statutaire (statutory)

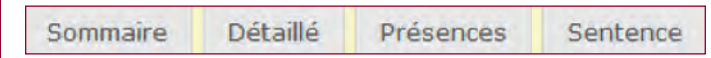

#### Sommaire (summary)

- Contains a summary of the information in the file.
- When the file is active, the next three proceedings are displayed.

#### Détaillé (detailed)

• Lists the stages of a file in chronological order, excepting court attendance.

#### Présences (attendance)

• Displays the list of individuals present at the court hearings: judge, counsel, clerk and defendant.

#### Sentence

• Provides information regarding pleas, decisions on the merits, and the last sentence rendered on each count.

# **Roll consultation options**

- Clicking on Rôle détaillé (detailed roll) displays the names of the parties and their counsel, the type of motion or inscription, and the number of postponements already granted.
- The  $\ensuremath{\text{Inverse}}$  (reversed) consultation option lists the same information but in reverse chronological order.
- The **Plumitif Statutaire** (statutory offence ledger) page gives access to the statutory roll (inscriptions and motions in statutory offence cases). Use it to consult the list of defaults, trials, and motions in each registry of each jurisdiction. Narrow your search with the following search criteria: district, jurisdiction, date of hearing, time of hearing, court room, and type of roll.

| Notes |   |
|-------|---|
|       |   |
|       |   |
|       |   |
|       |   |
|       |   |
|       |   |
|       |   |
|       |   |
|       |   |
|       |   |
|       |   |
|       |   |
|       |   |
|       |   |
|       |   |
|       |   |
|       |   |
|       | I |

| Notes |  |
|-------|--|
|       |  |
|       |  |
|       |  |
|       |  |
|       |  |
|       |  |
|       |  |
|       |  |
|       |  |
|       |  |
|       |  |
|       |  |
|       |  |
|       |  |
|       |  |
|       |  |
|       |  |
| 10    |  |

# **MUNICIPAL COURTS**

The municipal court ledgers give access to files opened in the registries of a large number of municipal courts in the province of Quebec.

They contain a list of the different proceedings in each file, their outcomes, and the names of the parties involved.

# **Getting started**

To access this service, click on the corresponding button in the **Choix de services** (choose service) page.

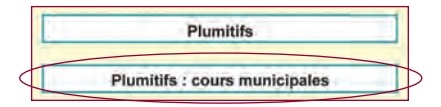

#### BE CAREFUL!

• Read the Plumitifs usage warning carefully.

# *Le journal* (log)

The **Le Journal** (log) option lets you temporarily record all the search criteria and results on our server. **All of the information you view will be recorded**.

• To activate the log, click on **Journal** in the navigation bar at the top of your screen.

| Pour vos dossiers | Relevé d'utilisation | Tarifs | Aide | Préférences | Journal |
|-------------------|----------------------|--------|------|-------------|---------|
|                   |                      |        |      |             |         |

- Then click this button to start a new log:
- Nouveau journal
- Name your log and click on Ajouter (add).
- After your search is complete, click **Journal** in the navigation bar.
- Click on the PDF to view, print or download your log.

### **Search options**

#### Name or company name search

- You can retrieve a list of all files in which the name or company name of the defendant is the same or similar.
- By default, the search is performed in the databases from all participating municipal courts and by reference to all statutes and regulations.
- Searches can also be refined using the criteria listed below.

| Nom           | Raison | sociale |
|---------------|--------|---------|
| Graphie exact | e      |         |
| Nom           |        | Prénom  |
|               |        |         |

#### Poursuite en vertu de... (prosecution under...)

• This field lets you specify the legislation under which the files were opened: *Criminal Code, Highway Safety Code,* or a municipal regulation.

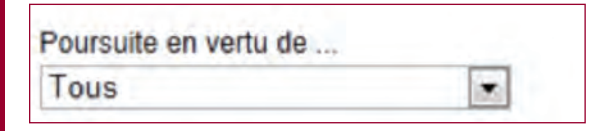

#### Cours municipales participantes (participating municipal courts)

- Two options are available:
  - Régions (regions) lists the courts by administrative region.
  - Cours (courts) lists available courts in alphabetical order.
- In either case, select the desired courts by checking the appropriate boxes.

# Sélection par cours Sélection par régions

#### Graphie exacte (exact spelling)

 Select Graphie exacte (exact spelling) to limit your results to files with a name or company name spelled exactly as you have entered it.

#### **BE CAREFUL!**

# LOSS OF INFORMATION

• Selecting Graphie exacte (exact spelling) excludes files containing typos from your search results .

#### Date de naissance (date of birth)

• Use the defendant's birth date as an additional search term: dd-mm-yyyy (ex.: 18-04-1983).

# BE CAREFUL!

• This option will eliminate files with typos in the birthdates from your search results.

#### File number search

• The file number corresponds to an event number, a report number, or a municipal court registry number, depending on the stage the accused's file has reached.

Numéro de constat, de référence ou de dossier

# **Consultation options**

- Select the desired file or files by checking the corresponding boxes.
- Click on Afficher (display).
- Select the consultation option you prefer.

| 123 dossier(s) trouvē(s) |    | Imprimer lous Imprimer | la page Affic | ther              |        |   |
|--------------------------|----|------------------------|---------------|-------------------|--------|---|
| 12345                    |    |                        |               |                   |        |   |
|                          |    | Nom                    | Dossier       | Date d'infraction | Statut |   |
| 1                        |    | DUPONT GILLES          | 803554847     | 01-11-2011        | Payé   | D |
| 2                        | 1  | DUPONT, GILLES         | 0149537       | 27-08-2003        | Payé   | D |
| 3                        | 10 | DUPONT, GILLES         | 11A366845     | 12-01-2011        | Payé   | D |

#### Sommaire (summary)

• Choose **Sommaire** (summary) to view the defendant's contact information and general information about the offence, the charge, and the sentence.

#### Détaillé (detailed)

 Choose Détaillé (detailed) to view additional information about the offence, the charge, the sentence, the co-accused, the hearings, and the various documents related to the file.

# \* ANNEX

#### Judicial districts (active registries)

- 100 Rimouski
- 105 Bonaventure (New Carlisle)
- 110 Gaspé (Percé)
- 115 Gaspé (Havre-Aubert)
- 120 Rimouski (Amqui)
- 125 Rimouski (Matane)
- 130 Gaspé (Sainte-Anne-des-Monts)
- 135 Rimouski (Mont-Joli)
- 140 Gaspé
- 145 Bonaventure (Carleton)
- 150 Saguenay (Chicoutimi, Jonquière)
- 155 Roberval
- 160 **Alma**
- 170 Abitibi (Chibougamau)
- 175 Roberval (Dolbeau-Mistassini)
- 200 Quebec City
- 235 Frontenac (Thetford Mines)
- 240 Charlevoix (La Malbaie)
- \* Itinérant court

- 250 Kamouraska (Rivière-du-Loup)
- 255 Kamouraska (Cabano\*)
- 260 Kamouraska (La Pocatière\*)
- 300 Montmagny
- 350 Beauce (Saint-Joseph-de-Beauce)
- 355 Beauce (Saint-Georges\*)
- 400 Trois-Rivières (Nicolet\*)
- 405 Drummond (Drummondville)
- 410 Saint-Maurice (Shawinigan)
- 415 Arthabaska (Victoriaville)
- 425 Saint-Maurice (La Tuque)
- 450 Saint-François (Sherbrooke)
- 455 Bedford (Cowansville)
- 460 Bedford (Granby)
- 470 Saint-François (Magog)
- 480 Mégantic (Lac-Mégantic)
- 500 Montreal
- 505 Longueuil
- 525 Montreal-Youth Division

- 540 Laval
- 550 Gatineau (Hull)
- 555 Pontiac (Campbell's Bay)
- 560 Labelle (Mont-Laurier)
- 565 Labelle (Maniwaki)
- 600 Rouyn-Noranda
- 605 Abitibi (Amos)
- 610 Témiscamingue (Ville-Marie)
- 615 Abitibi (Val-d'Or)
- 620 Abitibi (La Sarre)
- 625 Abitibi (Senneterre\*)
- 635 **Abitibi** (Kuujjuaq, Kangiqsualujjuaq\*, Kangiqsujuaq\*, Kangirsuk\*, Quaqtag\*, Salluit\*)
- 640 **Abitibi** (Akulivik\*, Chisasibi\*, Eastmain\*, Inukjuak\*, Kuujjuaraapik\*, Mistissini\*, Nemiscau\*, Puvirnituq\*, Oujé-Bougoumou\*, Umiujaq\*, Waskaganish\*, Waswanipi\*, Wemindji\*, Whapmagoostui\*)
- 650 Mingan (Sept-Îles)
- 652 **Mingan** (Blanc-Sablon\*, Fermont\*, Havre-Saint-Pierre\*, Kawawachikamach\*, La Romaine\*, Natashquan\*, Port-Cartier\*, Saint-Augustin\*, Schefferville\*)
- 655 Baie-Comeau

- 665 Baie-Comeau (Forestville)
- 700 Terrebonne (Saint-Jérôme)
- 705 Joliette
- 715 Terrebonne (Sainte-Agathe-des-Monts)
- 725 Terrebonne (Lachute)
- 730 Joliette (Repentigny\*)
- 750 Saint-Hyacinthe
- 755 Iberville (Saint-Jean-sur-Richelieu)
- 760 Beauharnois (Salaberry-de-Valleyfield, Châteauguay\*, Vaudreuil-Dorion\*)
- 765 Richelieu (Sorel-Tracy)

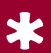

# ANNEX

#### Active jurisdictions

#### (Identification of level of court)

#### Civil

- 02 Court of Quebec, Civil Division, various
- 04 Superior Court, family law proceedings
- 05 Superior Court, various
- 06 Superior Court, class actions
- 07 Court of Quebec, professions tribunal
- 09 Court of Appeal, civil matters
- 10 Court of Appeal, criminal and penal matters
- 11 Superior Court, bankruptcy, commercial division
- 12 Superior Court, divorce
- 14 Superior Court, non-contentious matters
- 16 Expropriation (replaced by jurisdiction 34)
- 17 Superior Court, motions to institute proceedings and fast track
- 18 Superior Court, sheriff
- 22 Court of Quebec, motions to institute proceedings and fast track
- 32 Court of Quebec, small claims division
- 36 Superior Court, criminal division, appeals and extraordinary remedies

- 38 Court of Quebec, criminal and penal division (various)
- 53 Court of Quebec, Human Rights Tribunal
- 80 Court of Quebec, administrative appeals

#### Finance

- 01 Superior Court and Court of Quebec, criminal and penal matters
- 02 Court of Quebec, civil division, various
- 04 Superior Court, family proceedings
- 05 Superior Court, various
- 12 Superior Court, divorce
- 18 Superior Court, sherrif
- 20 Court of Quebec, voluntary deposit division
- 22 Court of Quebec, motions to institute proceedings and fast track
- 32 Court of Quebec, small claims division
- 36 Superior Court, criminal and penal division, appeals and extraordinary remedies
- 61 Court of Quebec, provincial statutory offences
- 72 Court of Quebec, federal statutory offences (A.G. Quebec)
- 73 Court of Quebec, federal criminal (A.G. Canada)

#### Criminal

- 01 Superior Court and Court of Quebec, criminal matters (A.G. Quebec)
- 27 Court of Quebec, provincial statutory offences (before November 1, 1993)
- 72 Court of Quebec, federal statutory offences (A.G. Quebec)
- 73 Court of Quebec, federal criminal (A.G. Canada)

#### Statutory

- 61 Court of Quebec, provincial statutory offences (former jurisdiction 27)
- 63 Court of Quebec, statutory offences (labour)

| Notes |  |
|-------|--|
|       |  |
|       |  |
|       |  |
|       |  |
|       |  |
|       |  |
|       |  |
|       |  |
|       |  |
|       |  |
|       |  |
|       |  |
|       |  |
|       |  |
|       |  |
|       |  |
|       |  |

| Notes |  |
|-------|--|
|       |  |
|       |  |
|       |  |
|       |  |
|       |  |
|       |  |
|       |  |
|       |  |
|       |  |
|       |  |
|       |  |
|       |  |
|       |  |
|       |  |
|       |  |
|       |  |
|       |  |

| Notes |  |
|-------|--|
|       |  |
|       |  |
|       |  |
|       |  |
|       |  |
|       |  |
|       |  |
|       |  |
|       |  |
|       |  |
|       |  |
|       |  |
|       |  |
|       |  |

This document was created by Training Division of the Department of Products and Services of the Société québécoise d'information juridique.

If you have any questions about our Plumitifs service, please contact User Assistance and Technical Support between 8:30 a.m. and 5:00 p.m. from Monday to Friday, free of charge.

514 842-AIDE or 1 800 356-AIDE

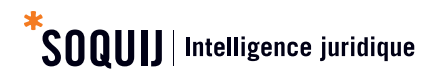

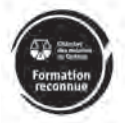

Training carried out with the participation of the Barreau du Québec.

To learn more about SOQUIJ's other legal information products:

#### soquij.qc.ca

Telephone: 514 842-8745 Toll-free: 1 800 363-6718

715 Square-Victoria Suite 600 Montreal QC H2Y 2H7

October 2013